## First Time IDM Setup

First, navigate to <u>http://www.park.edu</u> and locate the icon labeled "Login to MyPark", enter your username and password to complete the login

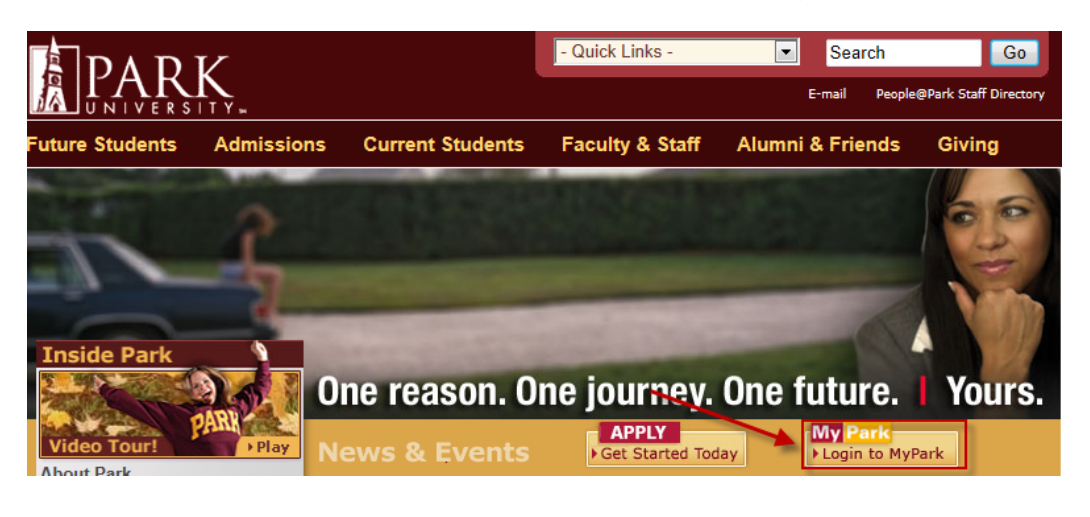

Next, locate the "Change Password Setup" portlet and click the link inside. It will be located on your default "Home" tab

**Change Password Setup** ♣ ? Please log in at https://accounts.park.edu in order to manage your Park University password, thank you!

Enter your Park ID number, and then click "Log In"

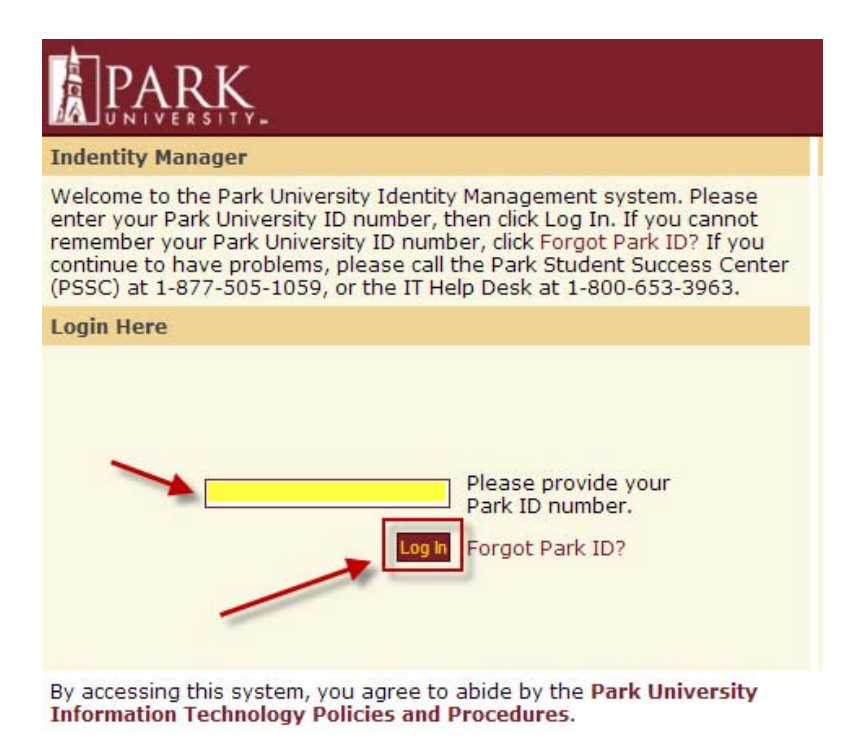

## Enter your password, and then click "Log In"

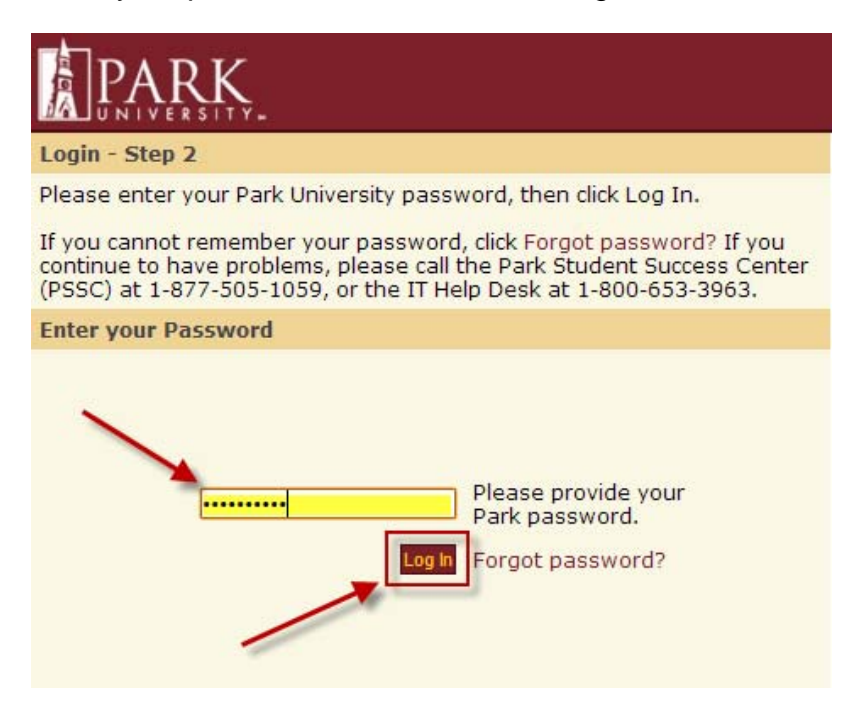

## Select your 5 questions and their appropriate answers

| First Time Setup                                                                                                    | Log Out |
|----------------------------------------------------------------------------------------------------|---------|
| Welcome, to the Park University ID management service.                                                                                                    |         |
| Since this is your first time logging in to the system you will need to select and answer 5 of the security questions listed below. If at any point you forget yo password, you can return here and the system will prompt you to answer 3 of the questions you provided answers for. | ur      |
| Question 1: - Choose Question 1 -                                                                                                    |         |
| Question 2: - Choose Question 2 -                                                                                                    |         |
| Question 3: - Choose Question 3 -                                                                                                    |         |
| Question 4: - Choose Question 4 -                                                                                                    |         |
| Question 5: - Choose Question 5 -                                                                                                    |         |
| Submit                                                                                                    |         |

Select an image for additional security. If this image doesn't display, you are discouraged from entering your password. Press submit.

## Set/Update SiteKey helps keep your information secure. It helps you recognize that you're at the valid Identity Manager at Park University, rather than at a phony look-alike site. Instructions: Select one of the images below that you would like to use as your SiteKey and click submit. The next time you login your SiteKey will be displayed. If the SiteKey displayed isn't the one you selected here, do not enter your password. Mackay Hall Mackay Hall Mackay Levie And Constructions in the images below that you would like to use as your SiteKey and Click submit. The next time you login your SiteKey will be displayed isn't the one you selected here, do not enter your password. Mackay Hall Mackay Levie And Constructions in the images below that you would like to use as your SiteKey Logic Mackay Hall Mackay Levie And Constructions in the images below that you would like to use as your SiteKey Logic Mackay Hall Mackay Hall Ma